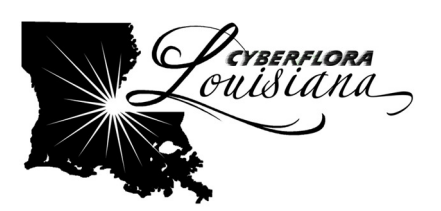

# **Imaging Herbarium Sheets**

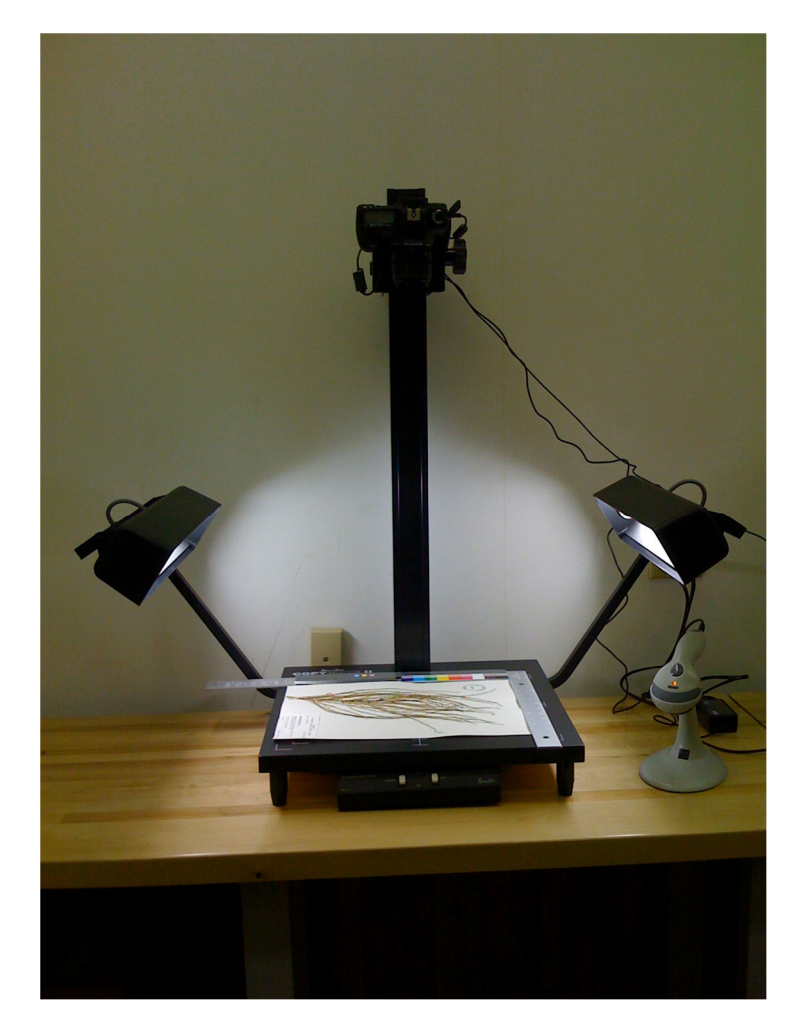

### Turn on the camera

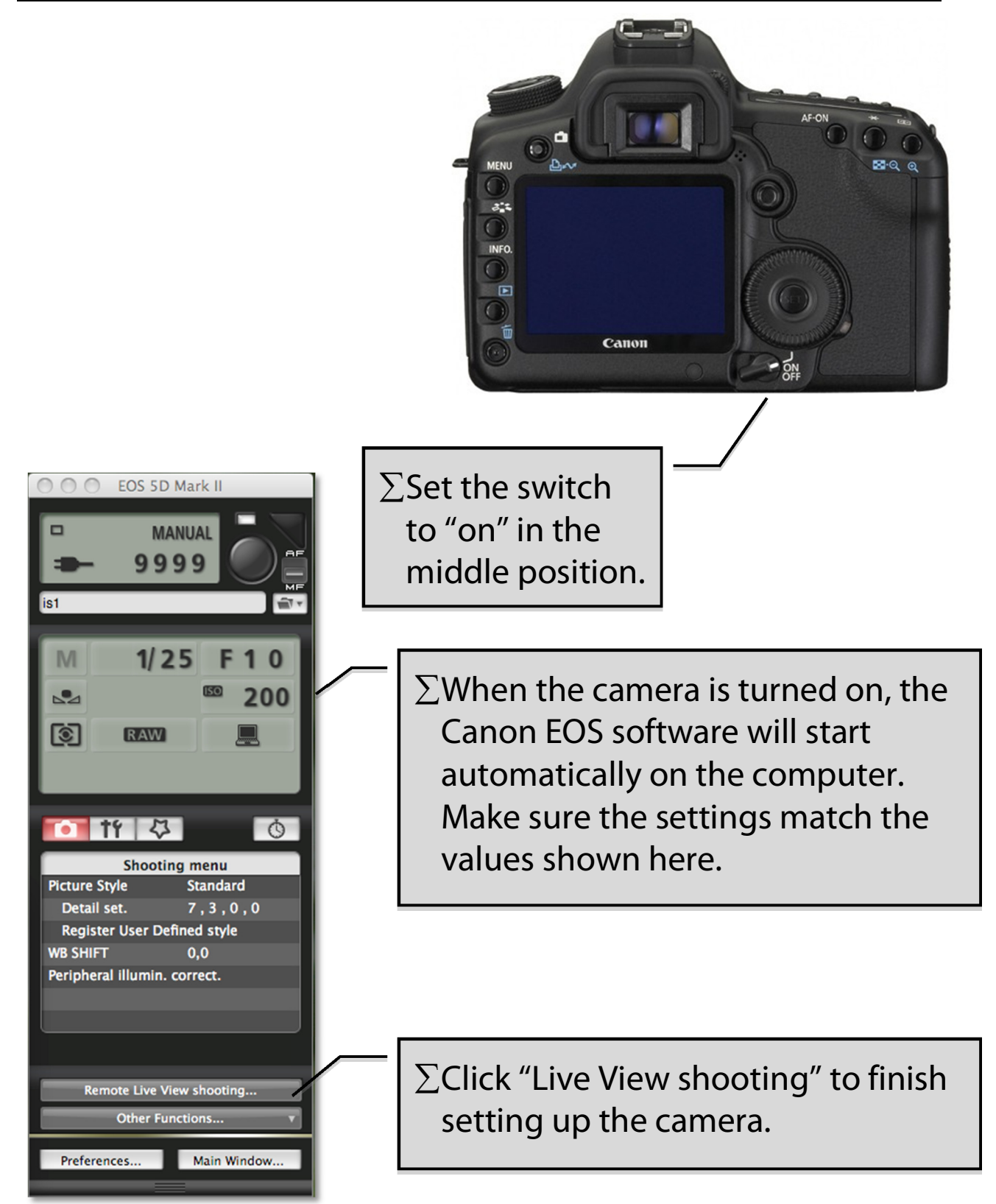

# **Check the focus**

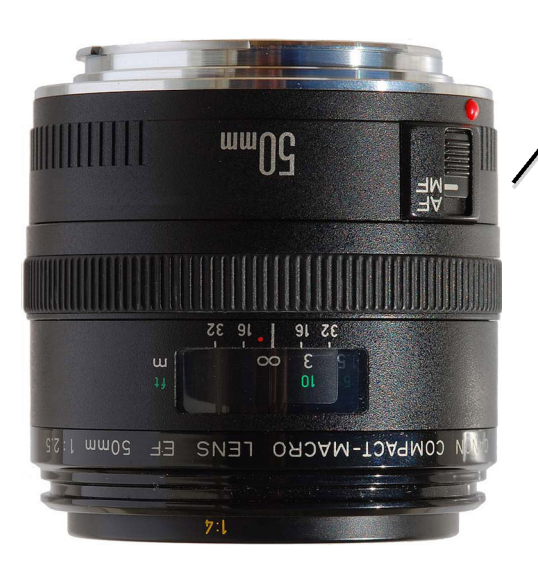

 $\Sigma$  On the camera lens, set the switch to Auto Focus (AF).

 $\sum$  Set Focus to "Live mode".

 $\Sigma$  Set Depth-of-field preview to "ON"

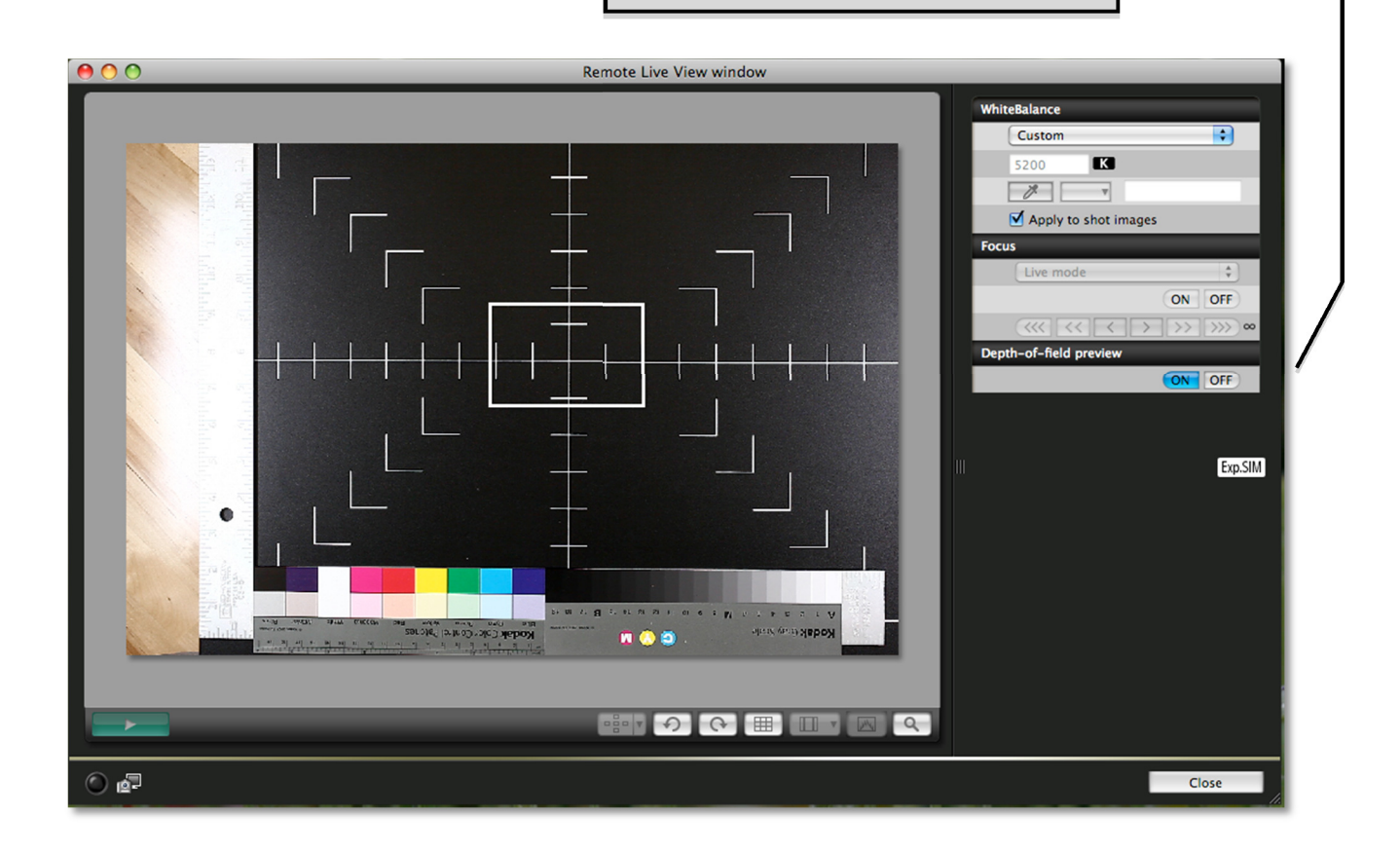

## Set the white balance

Σ Be sure that Depth-of-field preview is "on".

- $\Sigma \Sigma$ Set White Balance menu to "Custom".
  - Click on the eyedropper icon.

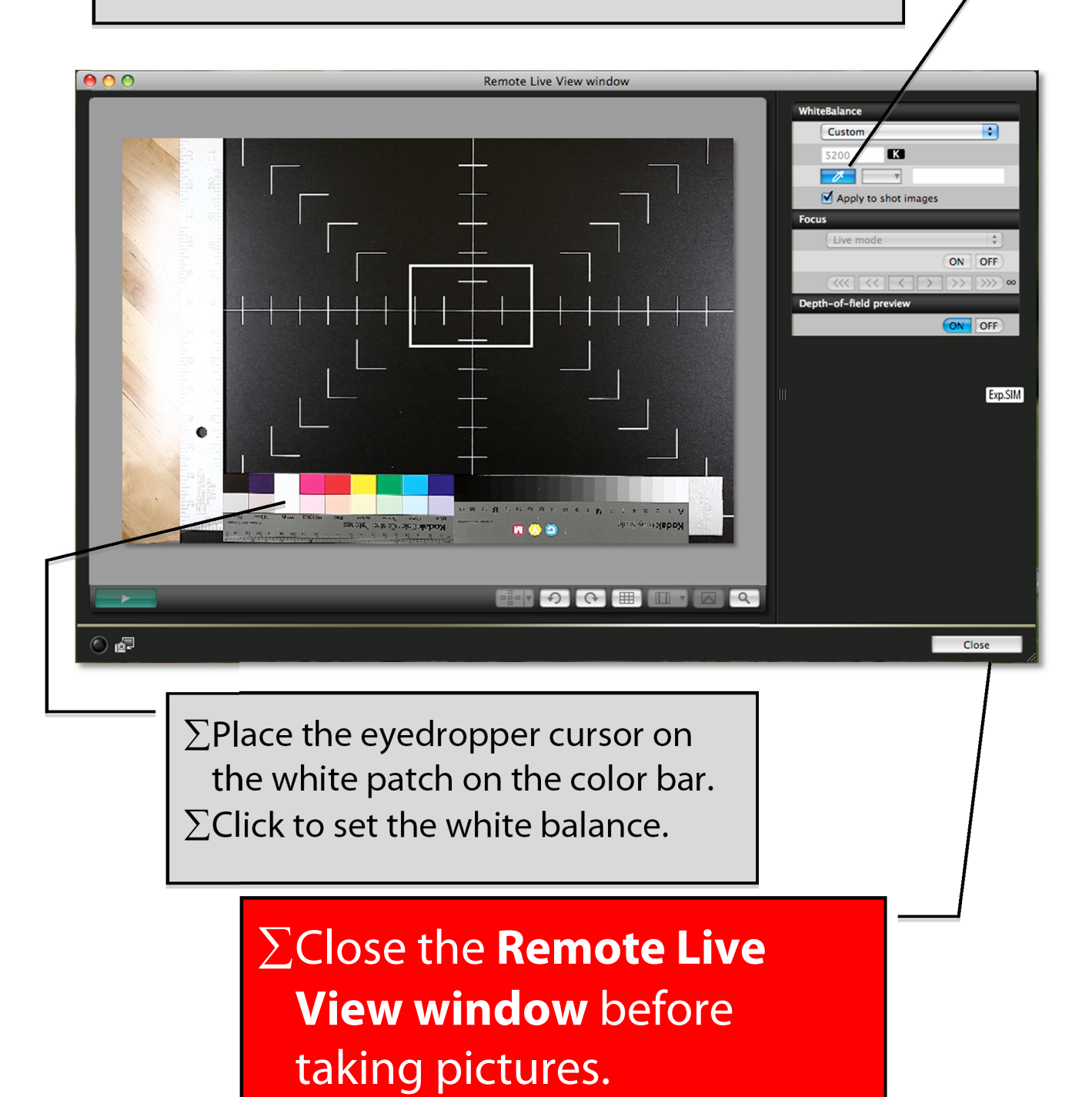

### **Imaging software**

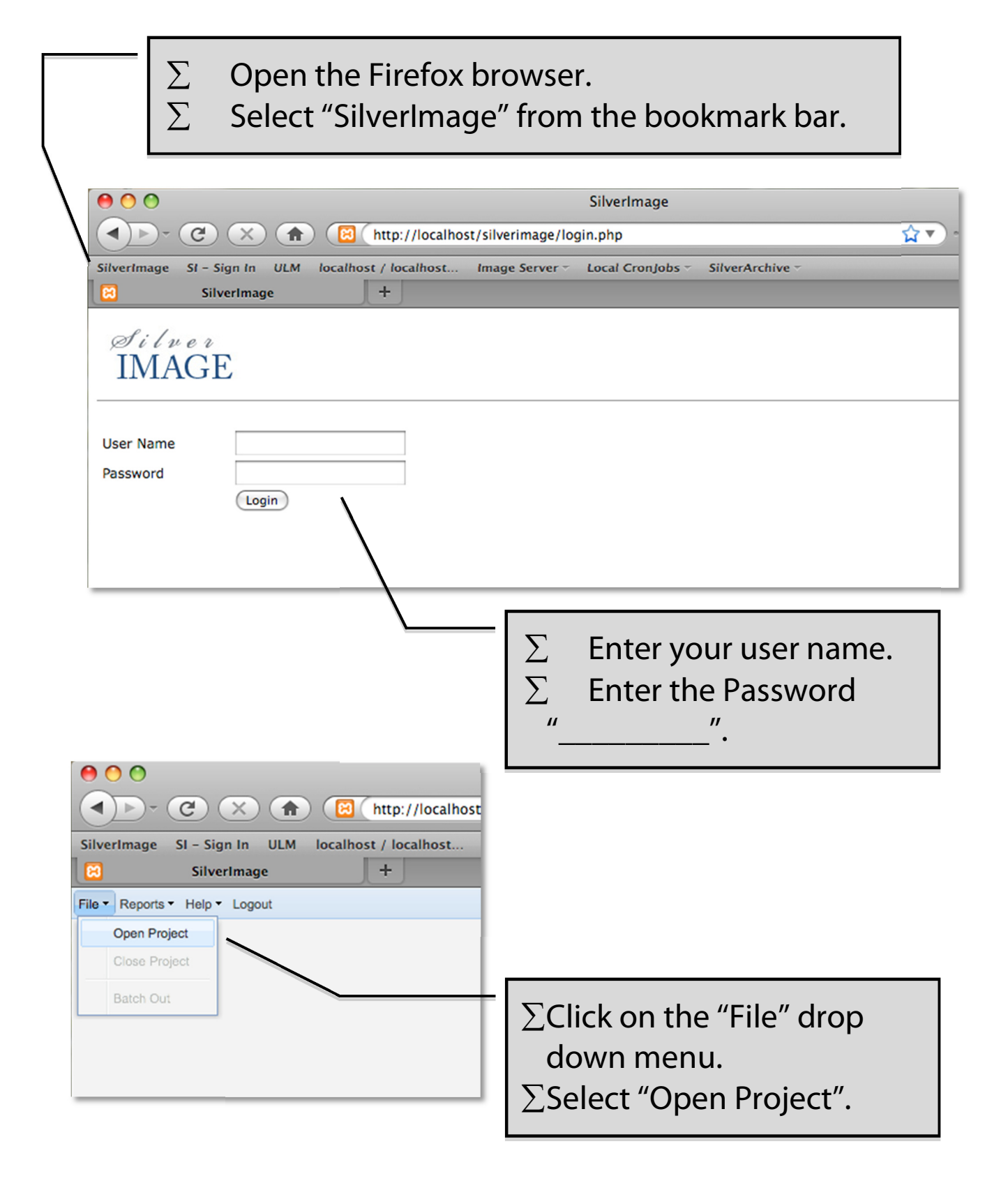

### **Imaging software**

| ilverImage SI – Sign In ULM localhost                                                                                                    | / localhost Image                   | Server - Loc | al CronJobs 🔻 | Silver |
|----------------------------------------------------------------------------------------------------|-------------------------------------|--------------|---------------|--------|
| 3 SilverImage                                                                                                    | +                                   |              |               |        |
| le ▼ Reports ▼ Help ▼ Logout                                                                                                    |                                     |              |               |        |
| oject                                                                                                    |                                     |              |               |        |
|                                                                                                    |                                     | Session      |               |        |
| Barcode Entry                                                                                                    |                                     | Station ID   | Filename      |        |
|                                                                                                    |                                     |              |               |        |
|                                                                                                    |                                     |              |               |        |
|                                                                                                    |                                     |              |               |        |
|                                                                                                    |                                     |              |               |        |
| ratistics                                                                                                    |                                     |              |               |        |
| # of images in session:                                                                                                    | 0                                   |              |               |        |
| # of images in session:<br># of images processed today:                                                                                                    | 0                                   |              |               |        |
| # of images in session:<br># of images processed today:<br># of images photograph:                                                                                                    | 0<br>0<br>0                         |              |               |        |
| # of images in session:<br># of images processed today:<br># of images photograph:<br># of images needed to be photograph                                                              | 0<br>0<br>0<br>10000                |              |               |        |
| # of images in session:<br># of images processed today:<br># of images photograph:<br># of images needed to be photograph<br>Rate per minute:                                          | 0<br>0<br>0<br>10000<br>0           |              |               |        |
| # of images in session:     # of images processed today:     # of images photograph:     # of images needed to be photograph     Rate per minute:     Rate per hour:                   | 0<br>0<br>0<br>10000<br>0<br>0      |              |               |        |
| # of images in session:     # of images processed today:     # of images photograph:     # of images needed to be photograph     Rate per minute:     Rate per hour:     Rate per day: | 0<br>0<br>0<br>10000<br>0<br>0<br>0 |              |               |        |

 ∑ Make sure that the cursor is in the barcode box.
∑ When the sheet is properly placed on the copystand, press the remote shutter button for the camera.

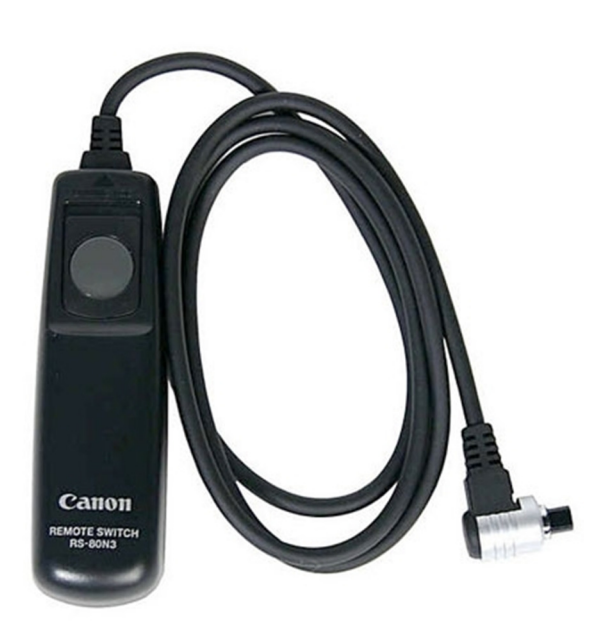

# Imaging software

| SilverImage SI - Sign In ULM localhost / localhost Image Se<br>SilverImage +<br>File * Reports * Help * Logout<br>Project<br>Barcode Entry<br>Barcode:<br>IMG_0004.CR2 | $\Sigma$ It takes about 5-10<br>seconds for the picture to<br>be transferred from the<br>camera to the computer.<br>$\Sigma$ When complete, the<br>green box will appear<br>showing the file name. |
|----------------------------------------------------------------------------------------------------|----------------------------------------------------------------------------------------------------|
|                                                                                                    |                                                                                                    |
|                                                                                                    | $\Sigma$ Scan the barcode to<br>enter the number into the<br>barcode box.<br>$\Sigma$ When the barcode and<br>green box disappear, the<br>system is ready for the<br>next sheet to be imaged.      |

| Si   | verImage SI – Sign In          | ULM | localhost / localhost In | nage Se | erver - Loc | al CronJobs - SilverArchive - |                     |    |
|------|--------------------------------|-----|--------------------------|---------|-------------|-------------------------------|---------------------|----|
| E    | 3 SilverIma                    | ige | +                        |         |             |                               |                     | Ξ. |
| File | File • Reports • Help • Logout |     |                          |         |             |                               |                     |    |
| Pro  | Project                        |     |                          |         |             |                               |                     |    |
|      |                                |     |                          |         | Session     |                               |                     |    |
|      | Barcode Entry                  |     |                          |         | Station ID  | Filename                      | Date Modified       |    |
|      | Barcode:                       |     |                          |         | 1           | NLU0000052.CR2                | 2009-08-31 16:24:27 |    |
|      |                                |     |                          |         |             |                               |                     |    |
| _    |                                |     |                          |         |             |                               |                     |    |

### **Process the images**

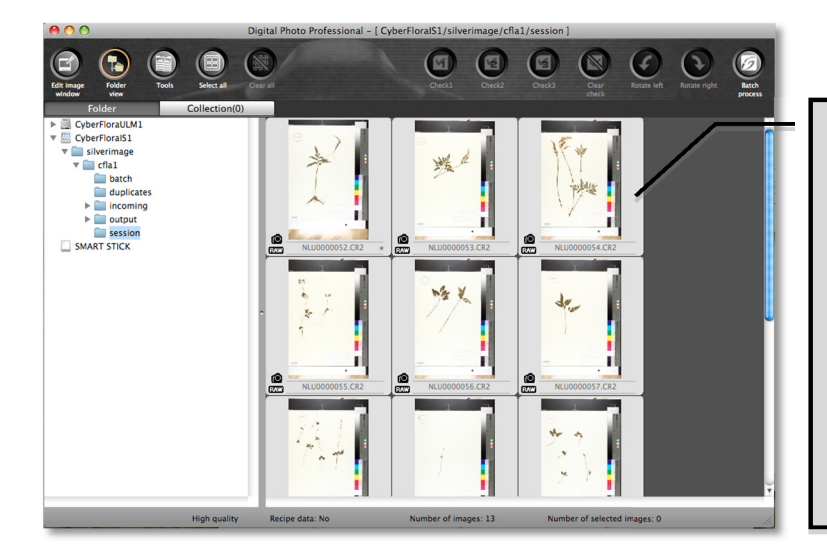

 $\Sigma$  In **Digital Photo Professional**, scroll through the images to make sure they are all vertically oriented.

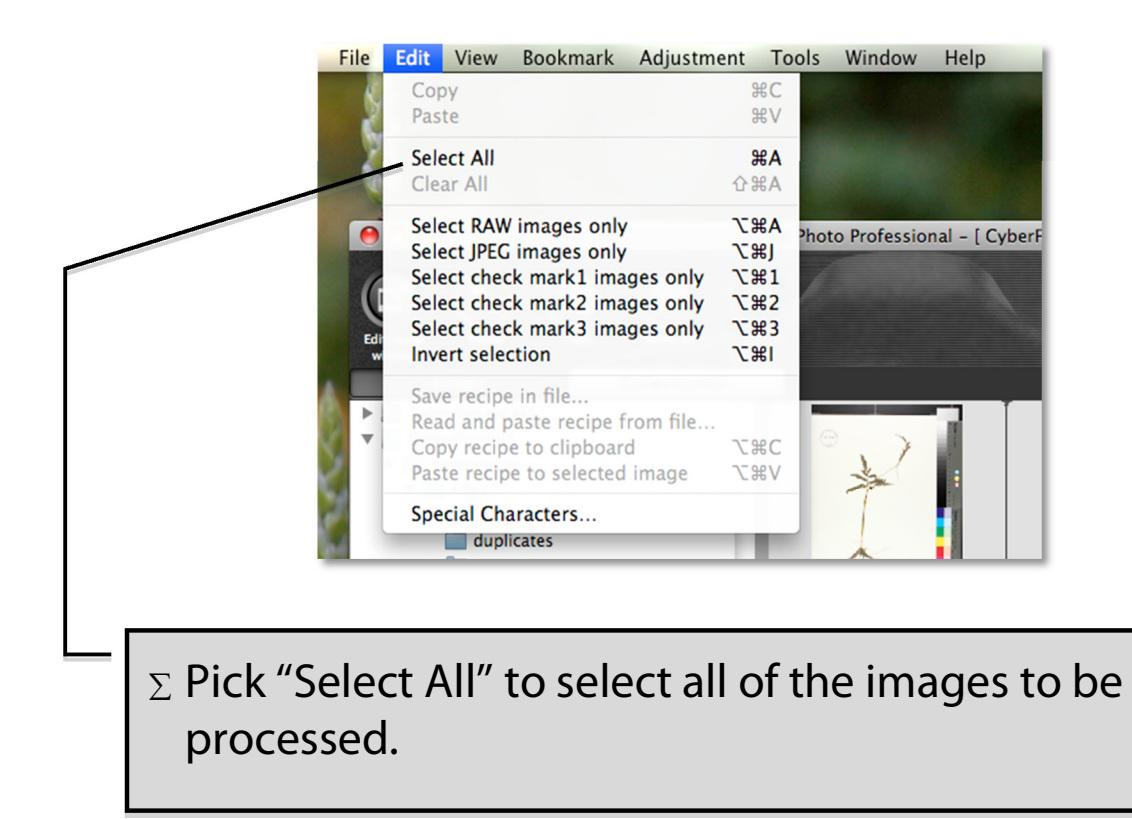

## **Process the images**

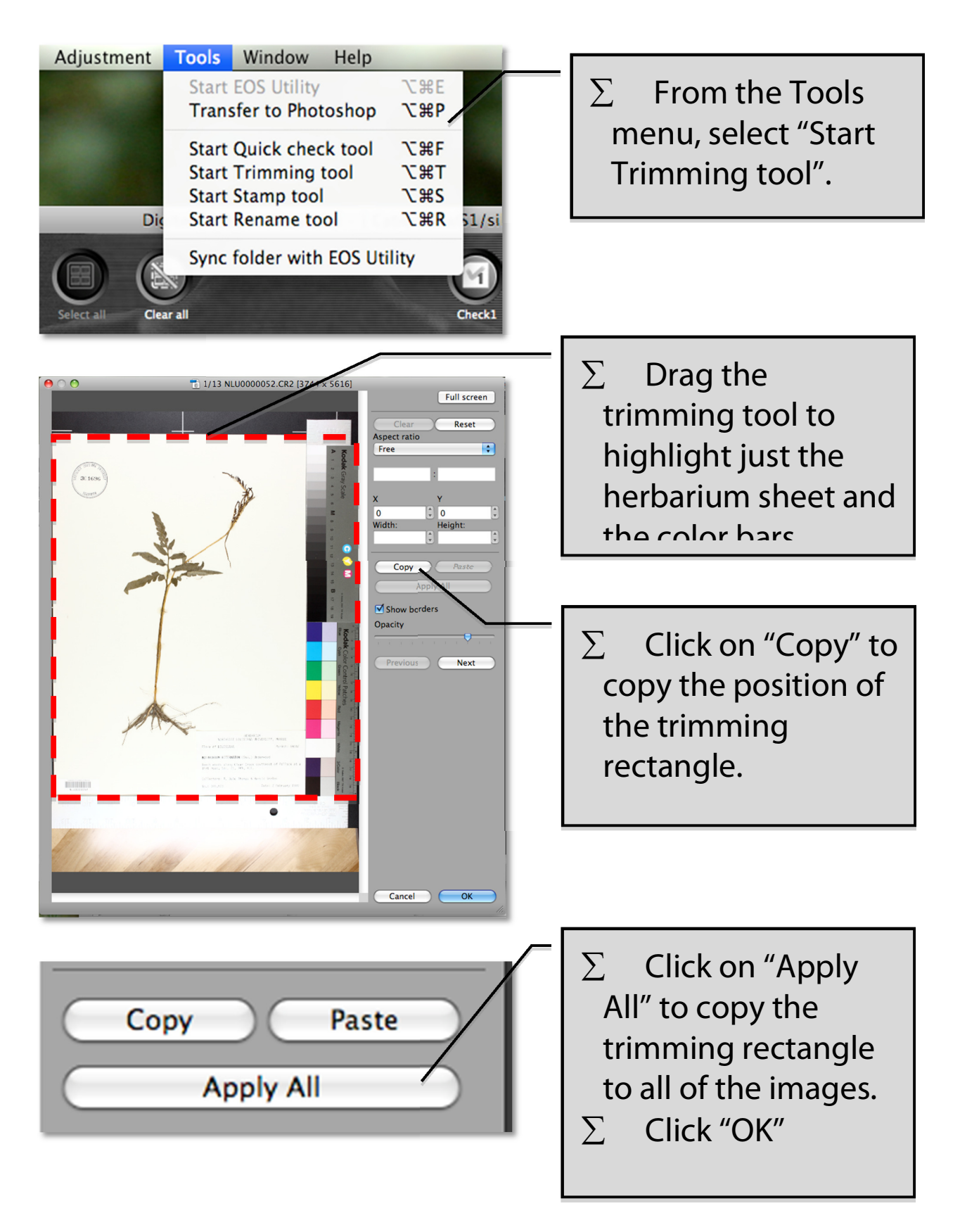

#### **Process the images**

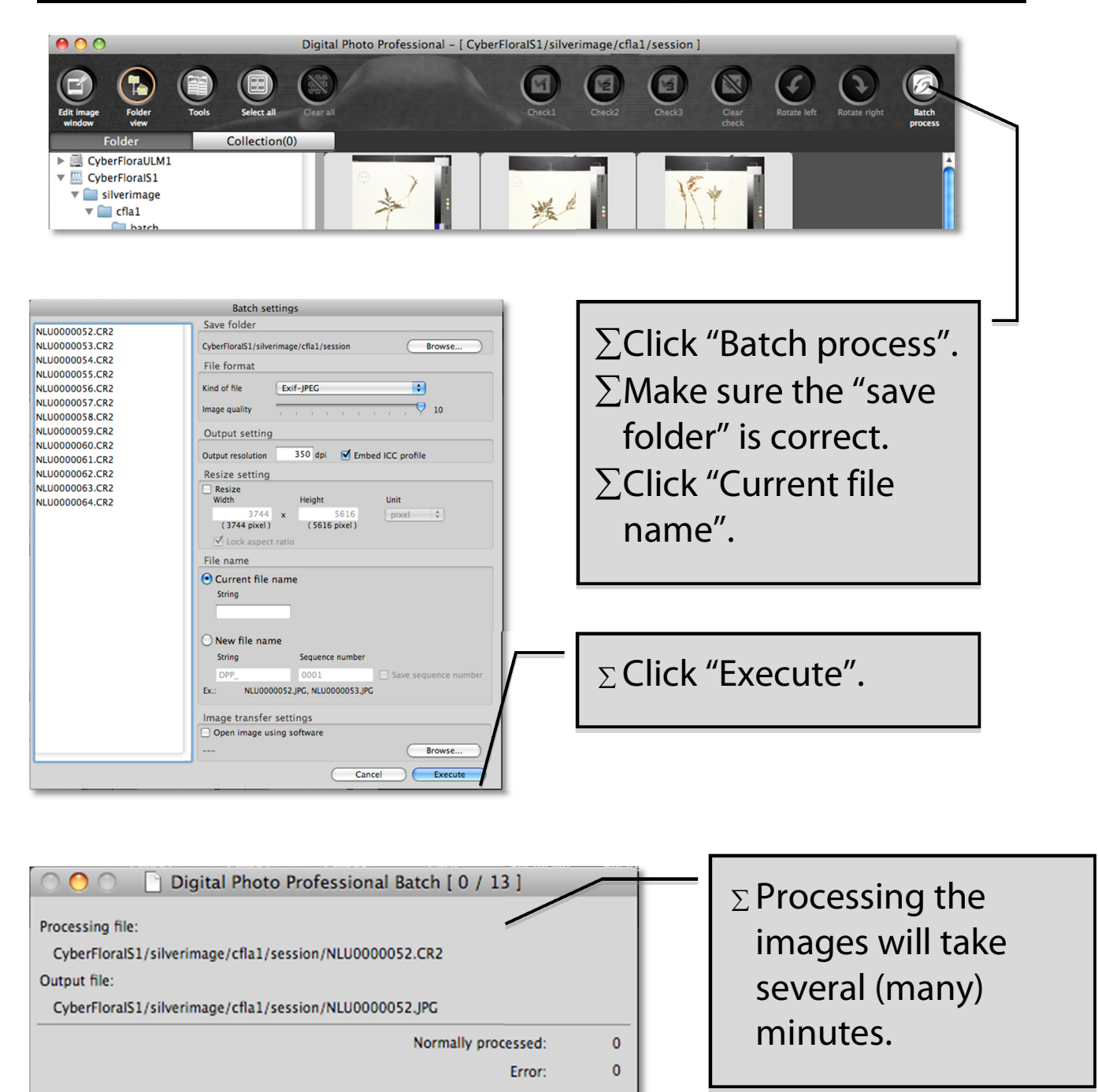

#### **Process the images**

Details

Cancel

Close dialog when finished

| 00                                             | Sil                    | verlmage                      |                     |   |
|------------------------------------------------|------------------------|-------------------------------|---------------------|---|
| ►· C × ♠ 🖾 http://localhos                     | st/silverimage/index.p | ohp                           | 😭 🔻 ) - 🚷 🕻 Google  |   |
| erImage SI – Sign In ULM localhost / localhost | Image Server - Loo     | al CronJobs - SilverArchive - |                     |   |
| SilverImage +                                  |                        |                               |                     |   |
|                                                |                        |                               |                     | _ |
|                                                |                        |                               |                     |   |
| ect                                            |                        |                               |                     |   |
| Annual Patro                                   | Session                | -                             |                     |   |
| sarcode Entry                                  | Station ID             | Filename                      | Date Modified       |   |
| Barcode:                                       | 1                      | NLU0000064.CR2                | 2009-09-01 14:12:09 |   |
|                                                | 1                      | NLU0000063.CR2                | 2009-09-01 14:11:38 |   |
|                                                | 1                      | NLU0000062.CR2                | 2009-09-01 14:11:09 |   |
|                                                | 1                      | NLU0000061.CR2                | 2009-09-01 14:10:42 |   |
|                                                | 1                      | NLU0000060.CR2                | 2009-09-01 14:09:09 |   |
| Statistics                                     | 1                      | NLU0000059.CR2                | 2009-09-01 14:08:38 |   |
| # of images in session:                        | 13 1                   | NLU0000058.CR2                | 2009-09-01 14:08:04 |   |
| # of images processed today:                   | 0 1                    | NLU0000057.CR2                | 2009-09-01 14:07:34 |   |
| # of images photograph:                        | 0 1                    | NLU0000056.CR2                | 2009-09-01 14:05:14 |   |
| # of images needed to be photograph 100        | 00 1                   | NLU0000055.CR2                | 2009-09-01 14:04:03 |   |
| Rate per minute:                               | 0 1                    | NLU0000054.CR2                | 2009-09-01 14:03:25 |   |
| Rate per hour:                                 | 0 1                    | NLU0000053.CR2                | 2009-09-01 14:02:01 |   |
| Rate per day:                                  | 0 1                    | NLU0000052.CR2                | 2009-08-31 16:24:27 |   |
| Dave needed based on average:                  | 0                      |                               |                     |   |
| baya needee baaba on arenage.                  |                        |                               | •                   |   |
|                                                |                        |                               |                     |   |
|                                                |                        |                               |                     |   |

 $\Sigma$  Return to **SilverImage**.

| Silve  | erlmage SI - Si                     | gn In ULM                                | localhost / localhos                          | st Image |
|--------|-------------------------------------|------------------------------------------|-----------------------------------------------|----------|
|        | Silv                                | erlmage                                  | +                                             |          |
| File • | Reports - Help                      | Logout                                   |                                               |          |
|        | Open Project<br>Close Project       |                                          |                                               |          |
| E      | Batch Out<br>Barcode:               |                                          |                                               |          |
|        | ∑ Select '<br>menu to r<br>outgoing | "Batch Out<br>nove the ii<br>folder on t | " from the File<br>mages to the<br>he server. |          |